# **Online Banking**

**User Guide** 

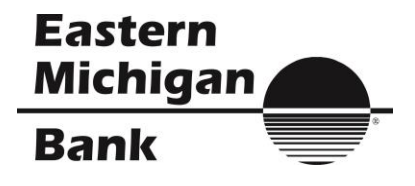

# Contents

| Login Process                                           | 3  |
|---------------------------------------------------------|----|
| Login Screen                                            | 3  |
| Online Agreement                                        | 3  |
| Password Change                                         | 4  |
| Watermark Selection                                     | 4  |
| Multi-Factor Authentication Security Question Selection | 5  |
| Account Listing Page                                    | 6  |
| Account Activity                                        | 7  |
| Viewing Transactions                                    | 7  |
| Download Transaction History                            | 8  |
| Transfers                                               | 9  |
| Add Transfer                                            | 9  |
| Pending Transfers                                       | 11 |
| Transfer History                                        | 11 |
| Stop Payments                                           | 12 |
| View Existing Stop Payments                             | 12 |
| Options                                                 | 13 |
| Personal                                                | 13 |
| Account                                                 | 14 |
| Display                                                 | 15 |
| Alerts                                                  | 15 |
| Event Alerts                                            | 16 |
| Balance Alerts                                          | 16 |
| Item Alerts                                             | 16 |
| Personal Alerts                                         | 16 |
| ATM/Debit Card                                          | 16 |
| Reset Online Banking Password                           | 17 |
| Message Center                                          | 18 |
| Sending New Message                                     | 18 |
| Receiving Messages                                      | 19 |
| Enrolling for Online Banking                            | 20 |
| Online Enrollment                                       | 20 |
|                                                         | 20 |

# **Login Process**

### Login Screen

You can log in to your Online Banking account from the home page of Eastern Michigan Bank's website at www.easternmichiganbank.com. The login area is located in the upper right, under the heading **Online Banking Center**.

If you are a first time user, your User ID is the 12-digit number we have supplied you. Once you have logged in for the first time, you can change that number to an alias if you choose using the **Options** tab. Instructions for changing your ID number are found in another section of this guide.

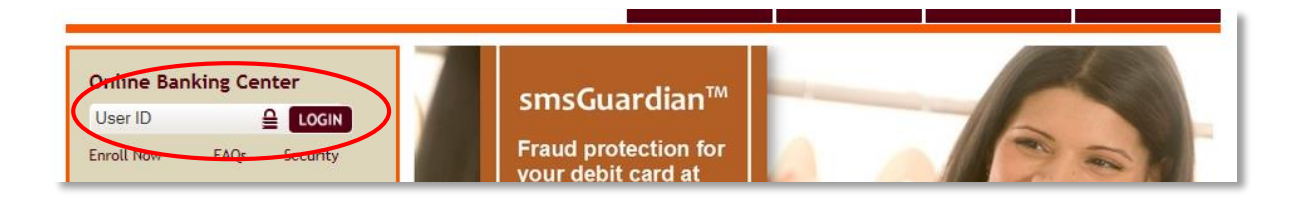

Entering your User ID correctly, will bring you to the screen below:

| Login to Online Banking | 0 | Test                                                                                                    | Browser | Home |
|-------------------------|---|----------------------------------------------------------------------------------------------------|---------|------|
|                         |   | Please verify your personal image!<br>For Security purposes, each time you login, verify the image on the left is the image you selected as your Personal identification image.<br>If you have not set up your Personal Identification image, a random image will appear. When you login, you will be prompted to select an im | nage.   |      |
|                         |   | Online Banking ID: emb4me Online Banking Password                                                                                                    |         |      |
|                         |   | Submit 🚫                                                                                                    |         |      |

- Test Browser: Tests your browser for 128-bit encryption.
- Home: Redirects you to the Eastern Michigan Bank website (www.easternmichiganbank.com).
- **Online Banking Password**: For initial login, your password is the 4-digit number provided by Eastern Michigan Bank. After initial login, you can change that password to one of your choosing.
- Reset Password: Allows you to create a new password if you become locked out of your Online Banking account or have forgotten your password. In order to be able to use this feature, you must have already established your Password Reset Question under the Options tab. We strongly recommend establishing your Password Reset Question during your initial login.

#### **Online Agreement**

At initial log in, you will be asked to agree to Eastern Michigan Bank's Online Agreement.

Step 1: Review the Online Agreement.Step 2: Check I agree.Step 3: Click Accept to proceed.

#### **Password Change**

At initial log in or if your password has been reset, you must create a new password. If desired, you can also change your **Online Banking ID** to create an alias or nickname.

| New Password                            | 0                                        |           |                                                                   |
|-----------------------------------------|------------------------------------------|-----------|-------------------------------------------------------------------|
| Select a new 8 digit alphanumeric passw | ord for future access to Online Banking. |           |                                                                   |
| c                                       | Change your Online Banking Password (re  | equired): |                                                                   |
|                                         | Enter your current Password *            |           |                                                                   |
|                                         | Enter your new Password *                |           | NOTE: Password must be between 8 and 16 characters. Alpha-        |
|                                         | Reenter your new Password *              |           | required. The following special characters are allowed: + _ % @ ! |
|                                         | Continu                                  | ue 🔿      | \$8*~                                                             |

#### Watermark Selection

You must also select a watermark image. This image will appear at all future logins and all pages within **Online Banking**. When you enter your ID and see this image, you will know that you are logging into Eastern Michigan Bank's online banking website and not a fraudulent one.

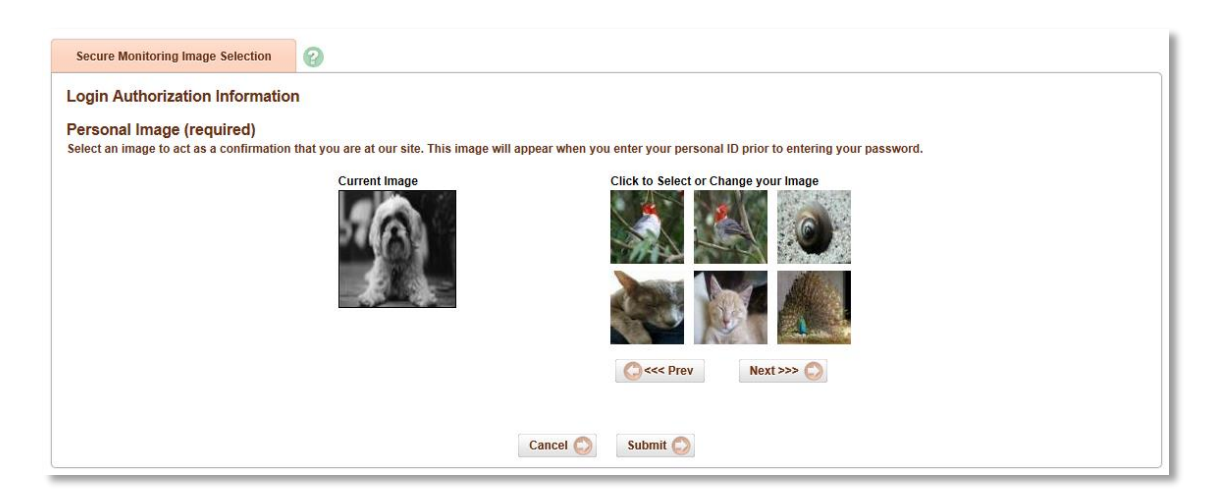

#### **Multi-Factor Authentication Security Question Selection**

For security reasons you may be asked to select three questions. These questions are used to verify your identity in the future if needed.

| Security Features                                                                                                 |                                                                                                    |
|----------------------------------------------------------------------------------------------------|----------------------------------------------------------------------------------------------------|
|                                                                                                    |                                                                                                    |
| New Security Feature!                                                                                             |                                                                                                    |
| In order to make your online banking exp<br>anything out of the ordinary is detected of                           | berience as secure as possible, we are introducing a new security feature that detects any uncharacteristic or unusual behavior involving your account. If<br>we will verify your identity. |
| How Does it Work?<br>If we detect any unusual or uncharacteris                                                    | stic activity, we will ask you to answer your security questions to make sure that it's really you. This will most likely be a very rare occurrence.                                        |
| What Are The Next Steps?                                                                                          |                                                                                                    |
| <ul> <li>Answer and verify three security questio</li> <li>Continue banking, with an even higher least</li> </ul> | ns;<br>vel of security!                                                                                                    |
|                                                                                                    | Continue 🔕                                                                                                    |

Step 1: Click Continue.

| Verification Questions                                                                                                    |                                                                                                    |
|----------------------------------------------------------------------------------------------------|----------------------------------------------------------------------------------------------------|
| From now on we will monitor the login activity and transactions perfor<br>Please take a moment to select one question from each of the three drop | ned in your account, and if we suspect a high-risk transaction is about to be performed we will ask you a few verification questions.<br>down menus. |
| Question One:                                                                                                    | Select Question V                                                                                                    |
| Answer:                                                                                                    |                                                                                                    |
| Question Two:                                                                                                    | Select Question 🗸 🗸                                                                                                    |
| Answer:                                                                                                    |                                                                                                    |
| Question Three:                                                                                                    | Select Question 🗸 🗸                                                                                                    |
| Answer:                                                                                                    |                                                                                                    |
|                                                                                                    | Submit 📀                                                                                                    |

**Step 2:** Select a question from each drop-down menu and input answer. Answers need not be case sensitive. Click **Submit** when finished.

| Verification Questions                                               |                                                                                                    |
|----------------------------------------------------------------------|----------------------------------------------------------------------------------------------------|
| From now on we will monitor the login activity and transactions pe   | formed in your account, and if we suspect a high-risk transaction is about to be performed we will ask you a few verification questions. |
| Please take a moment to select one question from each of the three d | op-down menus.                                                                                                    |
| Question On                                                          | e: In which city was your first elementary school?                                                                                       |
| Answe                                                                | r: Any Town                                                                                                    |
| Question Tw                                                          | What is your favorite fictional character?                                                                                               |
| Answe                                                                | r: Mickey Mouse                                                                                                    |
| Question Three                                                       | e: What is the first name of the eldest of your siblings?                                                                                |
| Answe                                                                | r: Robert ×                                                                                                    |
|                                                                      | Submit 🕥                                                                                                    |

**Step 3**: Review selected questions and answers. Click **Confirm**. *If necessary, you can edit your answers* before clicking **Confirm**. Once you have selected **Confirm**, your questions and answers cannot be modified.

# **Accounts Listing**

The Accounts Listing page is the initial screen that displays once you have logged into online banking. This page displays a list of the accounts linked to your Online Banking ID and their current balances.

| ank                                                                                |                                                                                                    | F                                                       |                               |                                           |                           |                      |                                                        |                               |
|------------------------------------------------------------------------------------|----------------------------------------------------------------------------------------------------|---------------------------------------------------------|-------------------------------|-------------------------------------------|---------------------------|----------------------|--------------------------------------------------------|-------------------------------|
| ne Banking                                                                         | Bill Payment                                                                                                    | e Statements                                            | Options                       |                                           |                           |                      |                                                        |                               |
| counts                                                                             | Transfers                                                                                                    |                                                         |                               |                                           |                           |                      |                                                        |                               |
|                                                                                    |                                                                                                    |                                                         |                               |                                           | Ea                        | astern Michigan Bank | / Online Banking Support                               | (810) 679-2500                |
| Not curre<br>Stateme<br>elcome to<br>elcome EM                                     | ntly an eStaten<br>nts with your n<br>EMB your Online<br>IB TRAINING!                                                              | nent customer t<br>ext statement o<br>Banking solutior  | out would like<br>cycle!      | o sign up? Click on the eStatement tab to | complete the e            | nrollment proc       | ess and start rece                                     | iving                         |
| Not curre<br>estateme<br>elcome to<br>elcome EM                                    | ntly an eStaten<br>nts with your n<br>EMB your Online<br>IB TRAINING!                                                              | nent customer l<br>next statement d<br>Banking solution | out would like<br>cycle!      | o sign up? Click on the eStatement tab to | complete the e            | nrollment proc       | ess and start rece                                     | iving                         |
| Not curre<br>estateme<br>elcome to<br>elcome EM                                    | ntly an eStaten<br>nts with your n<br>EMB your Online<br>IB TRAINING!                                                              | eent customer l<br>ext statement o<br>Banking solution  | but would like<br>cycle!<br>N | o sign up? Click on the eStatement tab to | complete the e            | nrollment proc       | ess and start rece<br>View <u>5</u>   10   20   5      | iving<br>0   <u>100   ALL</u> |
| elcome to<br>elcome EN<br>D<br>Accour<br>Savings                                   | ntly an eStaten<br>nts with your n<br>EMB your Online<br>IB TRAINING!<br>Peposit Accounts<br>at (Click for Details<br>8125         | eent customer H<br>ext statement of<br>Banking solution | but would like<br>cycle!<br>I | o sign up? Click on the eStatement tab to | t Bal Str<br>3.33         | nrollment proc       | View 5   10   20   5                                   | iving<br>۱ 100   ۸۱۱          |
| Not curre<br>Stateme<br>elcome to<br>elcome EM<br>D<br>Accour<br>Savings<br>Demand | ntly an eStatem<br>nts with your n<br>EMB your Online<br>IB TRAINING!<br>Prosit Accounts<br>It (Click for Details<br>8125<br>13572 | ent customer l<br>ext statement o<br>Banking solution   | but would like<br>cycle!      | o sign up? Click on the eStatement tab to | t Bal Sta<br>3.33<br>0.67 | atus                 | View 5   10   20   5<br>Select Option<br>Select Option | 0   100   ALL                 |

- Contact Us: Takes you to our Message Center. You can use the Message Center to send secure e-mails to Eastern Michigan Bank without leaving your online banking session.
- Info: Displays Eastern Michigan Bank's Online Banking Agreement.
- Log Out: Signs you out of Online Banking and deletes the session cookie on your computer. You
  are automatically logged out of each individual Online Banking session after 10 minutes of
  inactivity. A warning message displays after 9 minutes, providing an option to Close Session or
  Continue Session with one minute to take action.
- Account Listing: Displays account pseudo name (if established), balance, and status (Closed, Dormant, etc.).
- Select Option: Jumps to Transactions, Download, Stop Payments, Transfers, Statements and Account Info for the account.
- Customer Summary Information: Displays the quantity of accounts tied to your Online Banking ID and a login summary.

# **Account Activity**

### **Viewing Transactions**

From the Account Listings page, click on the name of account whose transactions you wish to view.

| line Banking                                           | Bill Payment                                                       | e Statements                                      | Options                        |                            |                             |                    |                                                                        |                     |
|--------------------------------------------------------|--------------------------------------------------------------------|---------------------------------------------------|--------------------------------|----------------------------|-----------------------------|--------------------|------------------------------------------------------------------------|---------------------|
| ccounts                                                | Transfers                                                          |                                                   |                                |                            |                             |                    |                                                                        |                     |
|                                                        |                                                                    |                                                   |                                |                            |                             | Eastern Michigar   | n Bank / Online Banking Support (810)                                  | 679-250             |
| click on the                                           | eStatements                                                        | tab then eStat                                    | ements/Notic                   | es. Note: Check images v   | vill only be available on s | tatements dated J  | une 30 or later.                                                       |                     |
| Not curren<br>eStatemen<br>/elcome to E<br>/elcome EMB | tly an eStatem<br>ts with your ne<br>MB your Online<br>TRAINING!   | ent customer<br>ext statement<br>Banking solution | but would like<br>cycle!<br>1! | to sign up? Click on the o | eStatement tab to comple    | ete the enrollment | process and start receiving                                            | 9                   |
| Not curren<br>eStatemen<br>/elcome to E<br>/elcome EMB | tly an eStatem<br>ts with your ne<br>MB your Online<br>TRAINING!   | ent customer<br>ext statement<br>Banking solution | but would like<br>cycle!<br>1! | to sign up? Click on the o | eStatement tab to comple    | te the enrollment  | process and start receiving<br>View <u>۶</u>   10   <u>20   50   1</u> | g<br>00   <u>Al</u> |
| Not curren<br>eStatemen<br>/elcome to E<br>/elcome EMB | tly an eStatem<br>ts with your ne<br>MB your Online i<br>TRAINING! | ent customer<br>ext statement<br>Banking solution | but would like<br>cycle!<br>1! | to sign up? Click on the o | eStatement tab to comple    | tte the enrollment | view 5   10   20   50   1                                              | 9<br>00   AL        |
| Not curren<br>eStatemen<br>/elcome to E<br>/elcome EMB | tly an eStatem<br>ts with your no<br>MB your Online<br>TRAINING!   | ent customer<br>ext statement<br>Banking solution | out would like<br>cycle!<br>1! | to sign up? Click on the o | Current Bal                 | ete the enrollment | View 5   10   20   50   10                                             | 9<br>00   Al        |

This will bring you to the transaction history and balance information for the selected account.

| nline Banking      | Bill Payment                                            | e Statements                     | Options              |                |                   |                |             |                      |                    |                        |
|--------------------|---------------------------------------------------------|----------------------------------|----------------------|----------------|-------------------|----------------|-------------|----------------------|--------------------|------------------------|
| Accounts           | Transactions                                            | Transfers                        | Stop Payments        | Statements     | Account Info      |                |             |                      |                    |                        |
| urrent Transa      | ctions Down                                             | iload Search                     |                      |                |                   |                |             |                      |                    |                        |
|                    |                                                         |                                  |                      |                |                   |                | Easter      | m Michigan Bank / On | line Banking       | Support (810) 679-2500 |
| Check out the Curr | he Online Banki<br>ent Transactions<br>tions for: Deman | ng Center on ou<br>2<br>d 3572 V | r website for info   | ormation about | StatementRewards. |                |             | Current Balance:     | 0.67 <u>Ava</u>    | ailable Balance: 0.67  |
| Date 🗸             | Ref/Check No                                            | Description                      |                      |                |                   | View R         | ange: Since | Credit               | <u>Days   15 D</u> | Balance                |
| 08/18/2014         | 224120045                                               | Xfer to Savings                  | 3125 transfer to sav | ings           |                   | (1.33)         | AW          | Creuit               |                    | 0.67                   |
| 08/18/2014         | 818140083                                               | Xfer from Saving                 | s 8125               |                |                   |                |             | 1.99                 | AD                 | 2.00                   |
| Totals:            |                                                         | Transactions: 2                  |                      |                |                   | Debits: (1.33) |             | Credits: 1.99        |                    |                        |
|                    |                                                         |                                  |                      |                |                   |                | 1           |                      |                    | Print 🔘                |

- Current Transactions: Transactions will appear in date order and include the reference or check number (if applicable), transaction description, amount of the transaction and the running balance. Clicking on a check number when present displays the front and back image of a check.
- View Transactions for: Allows navigation between the transaction listings of other accounts.
- Current Balance: Displays the current balance of the selected account.
- Available Balance: Displays the available balance of the selected account. The link displays the makeup of the available funds.

- View Range: Allows you to view transactions for five different time frames:
  - Since last statement
  - Last 7 days
  - Last 15 days,
  - Last 30 days
  - All
- Search: Allows you to look for specific transactions.
- **Print**: Sends a printout of the page to your printer.

#### **Download Transaction History**

Transaction history may be downloaded in various formats including Microsoft Money, text file, spreadsheet (Excel), or Intuit Quicken.

| Online Banking  | Bill Payment      | eStatements | Options       |                |                             |                                                               |   |
|-----------------|-------------------|-------------|---------------|----------------|-----------------------------|---------------------------------------------------------------|---|
| Accounts        | Transactions      | Transfers   | Stop Payments | Statements     | Account Info                |                                                               |   |
| Current Transac | tions Downl       | oad Sarch   |               |                |                             |                                                               | 1 |
|                 |                   |             |               |                |                             | Eastern Michigan Bank / Online Banking Support (810) 679-2500 | 1 |
|                 |                   |             |               |                |                             |                                                               |   |
| Down            | load Transactions | 8           |               |                |                             |                                                               |   |
|                 |                   |             |               |                |                             |                                                               |   |
|                 |                   |             | Downloa       | ad Iransaction | s for Account: Demand 3572  | ×                                                             |   |
|                 |                   |             |               | Select Dow     | vnload Range: Select option | ✓                                                             | 1 |
|                 |                   |             |               | Select Dow     | nload Format: Select option | ~                                                             |   |
|                 |                   |             |               |                |                             | Download 💭                                                    |   |

- **Download Transactions for Account**: Use the drop-down box to navigate between accounts.
- Select Download Range: Options include transactions:
  - Since last download
  - Since last statement
  - Between two dates

- Select Download Format: Determines the file type downloaded. Options include:
  - Microsoft Money (OFX)
  - Intuit Quicken (QFX)\*
  - Personal Finance (QIF)
  - Spreadsheet (CSV)
  - Word Processing (TXT)

Click **Download** to display instructions for downloading or viewing the results.

## Transfers

The **Transfers** function allows you to move money between the Eastern Michigan Bank accounts linked to your ID, view existing/future transfers and view your transfer history.

### Adding a Transfer

Future-dated or recurring transfers can be created in the **Transfers** menu.

Step 1: Select New, enter transfer information and click Submit.

| ine Banking                     | Bill Payment                                                                                                    | eStatements                                                                                                    | Options                                                                                                    |                                                                                                    |                   |
|---------------------------------|----------------------------------------------------------------------------------------------------|----------------------------------------------------------------------------------------------------|----------------------------------------------------------------------------------------------------|----------------------------------------------------------------------------------------------------|-------------------|
| counts                          | Transactions                                                                                                    | Transfers                                                                                                    | Stop Payments                                                                                                    | Statements                                                                                                    |                   |
| N Pe                            | nding History                                                                                                    |                                                                                                    |                                                                                                    | Eastarn Michinan Bank / Onlina Bankinn Sunnort (                                                                                       | 840) 679          |
|                                 |                                                                                                    |                                                                                                    |                                                                                                    | Eastern Michigan Bank / Online Banking Support (                                                                                       | 510) 675-         |
|                                 |                                                                                                    |                                                                                                    |                                                                                                    |                                                                                                    |                   |
| or MORTG/                       | AGE payoff information                                                                                                    | n contact the Lo                                                                                                    | oan Center at (810)67                                                                                                    | <b>7</b> 9-2500.                                                                                                    |                   |
| vou are ma                      | king a loan navment f                                                                                                    | or more than v                                                                                                    | our regular amount v                                                                                                    | you need to do the following: 1)Make a transfer for the regular payment and then: 2)Do another transfer as a principal paymen          | t only            |
| r the extra                     | amount you wanted to                                                                                                    | o pay.                                                                                                    | our regular amount y                                                                                                    | you need to do die following. Timake a dansier for die regular payment and dien, 2000 another dansier as a principal paymen            | t only            |
|                                 |                                                                                                    |                                                                                                    |                                                                                                    |                                                                                                    |                   |
|                                 |                                                                                                    |                                                                                                    |                                                                                                    |                                                                                                    |                   |
| y request                       | for funds transfer betw                                                                                                    | ween accounts                                                                                                    | must be done by 6:0                                                                                                    | uu p.m. on a business day in order for it to be completed on that business day. Transfers set up after 6:00 p.m. on a business of      | aay, or           |
| a non bu                        | indee day will be are                                                                                                    | core and the new                                                                                                    | d hueinoee day                                                                                                    |                                                                                                    |                   |
| n a non-bu                      | siness day , will be pro                                                                                                    | cessed the nex                                                                                                    | t business day.                                                                                                    |                                                                                                    |                   |
| r a non-bu                      | siness day , will be pro                                                                                                    | OFF THE                                                                                                    | tt business day.                                                                                                    | FIRMATION PAGE FOR TRANSFERS GO TO THE OPTIONS TAB. CLICK ON DISPLA                                                                    | Y                 |
| n a non-bu:<br>F YOU V<br>HANGI | siness day , will be pro<br>VISH TO TURN<br>E THE "TRANSI                                                                                                    | OFF THE                                                                                                    | t business day.<br>EXTRA CONF<br>FIRMATION'' 1                                                                                                    | FIRMATION PAGE FOR TRANSFERS GO TO THE OPTIONS TAB, CLICK ON DISPLA'<br>TO NO, THEN CLICK SUBMIT.                                      | Y                 |
| F YOU V                         | siness day , will be pro<br>VISH TO TURN<br>E THE "TRANSI                                                                                                    | OFF THE<br>FER CONF                                                                                                    | EXTRA CONF                                                                                                    | FIRMATION PAGE FOR TRANSFERS GO TO THE OPTIONS TAB, CLICK ON DISPLAY<br>TO NO, THEN CLICK SUBMIT.                                      | Y                 |
| TYOU V                          | VISH TO TURN<br>THE "TRANSI                                                                                                    | OFF THE                                                                                                    | EXTRA CONF<br>FIRMATION'' 1                                                                                                    | FIRMATION PAGE FOR TRANSFERS GO TO THE OPTIONS TAB, CLICK ON DISPLA'<br>TO NO, THEN CLICK SUBMIT.                                      | Y<br>w Fit        |
| TYOU V                          | viness day , will be pro<br>VISH TO TURN<br>THE "TRANSI<br>Transfer Funds                                                                                                    | OFF THE<br>FER CONF                                                                                                    | EXTRA CONF<br>FIRMATION'' 1                                                                                                    | FIRMATION PAGE FOR TRANSFERS GO TO THE OPTIONS TAB, CLICK ON DISPLA'<br>TO NO, THEN CLICK SUBMIT.                                      | <b>Y</b><br>w Fir |
| TYOU V<br>HANGE                 | VISH TO TURN<br>THE "TRANSI<br>Transfer Funds<br>uired field                                                                                                    | OFF THE<br>FER CONF                                                                                                    | EXTRA CONF                                                                                                    | FIRMATION PAGE FOR TRANSFERS GO TO THE OPTIONS TAB, CLICK ON DISPLA'<br>TO NO, THEN CLICK SUBMIT.                                      | <b>Y</b><br>w Fir |
| P YOU V                         | VISH TO TURN<br>E THE "TRANSI<br>Transfer Funds<br>uired field                                                                                                    |                                                                                                    | EXTRA CONF<br>FIRMATION" 1                                                                                                    | FIRMATION PAGE FOR TRANSFERS GO TO THE OPTIONS TAB, CLICK ON DISPLA'<br>TO NO, THEN CLICK SUBMIT.                                      | <b>Y</b><br>w Fir |
| Penotes requ                    | VISH TO TURN<br>THE "TRANS!<br>Transfer Funds<br>uired field<br>* Transfer fund                                                                                                    | oFF THE<br>FER CONF                                                                                                    | extra conf<br>EXTRA CONF<br>FIRMATION" 1                                                                                                    | FIRMATION PAGE FOR TRANSFERS GO TO THE OPTIONS TAB, CLICK ON DISPLA'<br>TO NO, THEN CLICK SUBMIT.                                      | <b>Y</b><br>w Fit |
| Penotes requ                    | VISH TO TURN<br>THE "TRANSI<br>Transfer Funds<br>uired field<br>* Transfer fund<br>Payment onti                                                                                                | of FF THE<br>FER CONF                                                                                                    | et business day.                                                                                                    | FIRMATION PAGE FOR TRANSFERS GO TO THE OPTIONS TAB, CLICK ON DISPLA'<br>TO NO, THEN CLICK SUBMIT.  Schedule Review ailable Funds: 3.33 | <b>Y</b><br>w Fit |
| Panotes requ                    | VISH TO TURN<br>THE "TRANSI<br>Transfer Funds<br>aired field<br>* Transfer fund<br>* Transfer fund<br>Payment opti<br>* Transfer amou                                                          | off the experimental of the next of the next of the second second | Avainess day.                                                                                                    | FIRMATION PAGE FOR TRANSFERS GO TO THE OPTIONS TAB, CLICK ON DISPLA'<br>TO NO, THEN CLICK SUBMIT.  Schedule Review allable Funds: 3.33 | <b>Y</b><br>w Fi  |
| Penotes requ                    | VISH TO TURN<br>THE "TRANSI<br>Transfer Funds<br>uired field<br>* Transfer fund<br>Payment optic<br>* Transfer amou                                                                            | of F THE<br>FER CONF<br>s from: Sav<br>s to: Sel<br>ons: Nor<br>unt: On                                                                                                    | EXTRA CONF<br>IRMATION" 1<br>2<br>2<br>2<br>2<br>2<br>2<br>2<br>2<br>2<br>2<br>2<br>2<br>2<br>2<br>2<br>2<br>2<br>2<br>2                                                                                                    | FIRMATION PAGE FOR TRANSFERS GO TO THE OPTIONS TAB, CLICK ON DISPLA'<br>TO NO, THEN CLICK SUBMIT.                                      | <b>Y</b><br>w Fir |
| Penotes requ                    | VISH TO TURN<br>E THE "TRANSI<br>Transfer Funds<br>ured field<br>* Transfer fund<br>Payment opti<br>* Transfer amou<br>* Transfer pate                                                         | s from: Sa<br>s to: Sel<br>ons: Nor<br>unt: On:<br>c: 08/                                                                                                    | Vings 8125 V Ava<br>ecc option V<br>ne<br>erime V<br>252014 Image                                                                                                    | FIRMATION PAGE FOR TRANSFERS GO TO THE OPTIONS TAB, CLICK ON DISPLA'<br>TO NO, THEN CLICK SUBMIT.  Schedule Review allable Funds: 3.33 | <b>Y</b><br>w Fin |
| PYOU V                          | VISH TO TURN<br>Transfer Funds<br>aired field<br>* Transfer fund<br>* Transfer fund<br>* Transfer fund<br>Payment optic<br>* Transfer amou<br>* Frequency:<br>* Transfer Date<br>Transfer amou | s from: Sai<br>s to: Sei<br>ons: Nor<br>unt: 08/<br>cons: 08/<br>09/                                                                                                    | Available to the second second | FIRMATION PAGE FOR TRANSFERS GO TO THE OPTIONS TAB, CLICK ON DISPLA' TO NO, THEN CLICK SUBMIT.  Schedule Review aliable Funds: 3.33    | <b>Y</b><br>w Fi  |
| PYOU V                          | VISH TO TURN<br>THE "TRANSI<br>Transfer Funds<br>aired field<br>* Transfer fund<br>* Transfer fund<br>* Transfer fund<br>* Transfer amou<br>* Frequency:<br>* Transfer Date<br>Transfer mem    | s from: Sau<br>s to: Sel<br>ons: Nor<br>unt: On<br>:: 08/<br>bo:                                                                                                    | Available to the second second | FIRMATION PAGE FOR TRANSFERS GO TO THE OPTIONS TAB, CLICK ON DISPLA' TO NO, THEN CLICK SUBMIT.  Schedule Review allable Funds: 3.33    | <b>Y</b><br>w Fit |
| n a non-bus                     | VISH TO TURN<br>THE "TRANSI<br>Transfer Funds<br>irred field<br>* Transfer fund<br>Payment opti<br>* Transfer amou<br>* Frequency:<br>* Transfer Date<br>Transfer mem                          | S from: Sai<br>s from: Sai<br>s to: Sei<br>ons: Nor<br>unt: On<br>:: D8/<br>No:                                                                                                    | thusiness day.<br>EXTRA CONF<br>IRMATION" 1<br>20<br>vings 8125 ▼ Ava<br>ect option ▼<br>Pe<br>10<br>25/2014 ■<br>25/2014 ■                                                                                                    | FIRMATION PAGE FOR TRANSFERS GO TO THE OPTIONS TAB, CLICK ON DISPLA'<br>TO NO, THEN CLICK SUBMIT.  Schedule Review allable Funds; 3.33 | Y<br>w Fi         |

- Transfer funds from: Select the account to debit.
- Transfer funds to: Select the account to credit.
- Payment options: If a transfer is being made to a loan, you may have payment options to choose from, such as Make Regular Payment or Only Apply Payment to Principal. Principal Only payments will not advance your payment due date.
- **Transfer amount**: Enter the dollar amount you wish to transfer.
- Frequency: Options include One Time, Weekly, Bi-Weekly, Semi-Monthly, and Monthly. Selecting anything other than One Time adds additional fields to specify week day or day of the month. You will be asked to select a Stop Date if frequency is anything other than One Time.
- **Transfer Memo**: This field is optional. You can use it to remind you of the transfer's purpose.

Step 2: Click Submit to review your transfer information.

**Step 3:** Click **Confirm** to finalize transfer and receive your confirmation number, **Edit** to change any of the transfer information or **Cancel** to discard the transfer.

| line Banking | Bill Payment                                                        | e Statements                              | Options                                  |            |  |                  |                         |              |           |
|--------------|---------------------------------------------------------------------|-------------------------------------------|------------------------------------------|------------|--|------------------|-------------------------|--------------|-----------|
| ccounts      | Transactions T                                                      | Fransfers                                 | Stop Payments                            | Statements |  |                  |                         |              |           |
| ew Penr      | ding History                                                        |                                           |                                          |            |  |                  |                         |              |           |
|              |                                                                     |                                           |                                          |            |  | Eastern Michigan | n Bank / Online Banking | Support (810 | ) 679-250 |
|              |                                                                     |                                           |                                          |            |  |                  |                         |              |           |
| Т            | ransfer Confirmation                                                |                                           |                                          |            |  |                  | Schedule                | Review       | Finis     |
|              | Transfer funds<br>Transfer funds<br>Payment optio<br>Amount to trai | s from: Dema<br>s to: Savin<br>ons: No pa | and 3572<br>Igs 8125<br>Syment type appl | icable.    |  |                  |                         |              |           |

**Step 4:** Your transfer has now been scheduled and your confirmation number generated. If you wish to add another transfer, you may do so by clicking **Add Another Transfer.** Otherwise you may log out or navigate off this screen to continue with your online banking session.

| Transfer Confirmation |                                                         | Schedule | Review | Finish |
|-----------------------|---------------------------------------------------------|----------|--------|--------|
|                       | Current date: August 25, 2014 Current time: 01:02:51 PM |          |        |        |
|                       | Transfer from account: Savings 8125                     |          |        |        |
|                       | Transfer to account: Demand 3572                        |          |        |        |
|                       |                                                         |          |        |        |
|                       | Transfer date: August 25, 2014                          |          |        |        |
|                       | Transfer description: Internet banking transfer         |          |        |        |
|                       |                                                         |          |        |        |
|                       |                                                         |          |        |        |
|                       | CONFIRMATION NUMBER                                     |          |        |        |
|                       |                                                         |          |        |        |
|                       | 0825140122                                              |          |        |        |
|                       | Please remain this make for your reference              |          |        |        |
|                       | *****                                                   |          |        |        |
|                       |                                                         |          |        |        |
|                       |                                                         |          |        |        |
|                       | Add Another Transfer 💭 🕖                                |          |        |        |
|                       |                                                         |          |        | /      |

### **Pending Transfers**

While still in the **Transfers** menu, click on the **Pending** tab to view pending or recurring transfers already established. Use the **Select Option** drop-down menu to **View, Edit** or **Delete** scheduled transfers.

| Online B                  | anking Bill Payment                                                                                                    | eStatements                                                                                  | Options                                                            |                                                                                                    |                                                                                           |                                                                                     |                                                                                                    |
|---------------------------|----------------------------------------------------------------------------------------------------|----------------------------------------------------------------------------------------------|--------------------------------------------------------------------|----------------------------------------------------------------------------------------------------|-------------------------------------------------------------------------------------------|-------------------------------------------------------------------------------------|----------------------------------------------------------------------------------------------------|
| Accour                    | nts Transactions                                                                                                    | Transfers S                                                                                  | top Payments                                                       | Statements                                                                                                    |                                                                                           |                                                                                     |                                                                                                    |
| New                       | Pending History                                                                                                    | 1                                                                                            |                                                                    |                                                                                                    |                                                                                           |                                                                                     |                                                                                                    |
|                           |                                                                                                    |                                                                                              |                                                                    |                                                                                                    |                                                                                           | Eastern                                                                             | Michigan Bank / Online Banking Support (810) 679-2500                                                                     |
| If any<br>per a<br>telepi | of your qualifying account<br>ccount in any monthly cycle<br>hone agreement order or in<br>Transfers for: Savings 8<br>Pending Transfers - Savin | s are money market +<br>2. The kind of withdra<br>struction. A total of of<br>125 V<br>125 K | or savings account<br>wals covered by the<br>only three (3) of the | s, certain types of withdrawals from<br>is limitation are those made by me<br>se kind of withdrawals may be mad | n these accounts, includin<br>ans of pre-authorized, auto<br>e by check, draft, debit car | g payments and transfers<br>omatic, Internet and recur<br>d, or similar order payab | are limited by Federal Regulations to six (6)<br>rring transfers, and transfers or withdrawals by<br>le to third parties. |
|                           | From Account:                                                                                                    | To Accou                                                                                     | nt:                                                                | Amount:                                                                                                    | Frequency:                                                                                | Scheduled Date:                                                                     |                                                                                                    |
|                           | Savings 8125                                                                                                    | Deman                                                                                        | d 3572                                                             | \$1.33                                                                                                    | Monthly                                                                                   |                                                                                     | Select option V                                                                                                    |
|                           | Savings 8125                                                                                                    | Deman                                                                                        | d 3572                                                             | \$3.00                                                                                                    | Immediate                                                                                 | 08/25/2014                                                                          | Select option V                                                                                                    |
| Transf                    | er Total (this page): \$4.33                                                                                                    | 3                                                                                            |                                                                    |                                                                                                    |                                                                                           |                                                                                     |                                                                                                    |
|                           |                                                                                                    |                                                                                              |                                                                    |                                                                                                    |                                                                                           |                                                                                     | Delete Selected 💭                                                                                                    |

### **Transfer History**

Click on the History tab to view detailed information on completed transfers.

### **Stop Payments**

Click on the **Stop Payments** tab to view existing and create new check stop payments. *Once a stop payment has been entered, it cannot be modified or deleted.* 

**Step 1**: Select **New**, complete the fields, then click **Submit** to process the stop payment or **Cancel** to discard the information.

| Online Banking  | Bill Payment   | eStatements   | Options       |               |                     |   |                 |                       |               |              |
|-----------------|----------------|---------------|---------------|---------------|---------------------|---|-----------------|-----------------------|---------------|--------------|
| Accounts        | Transactions   | Transfers     | Stop Payments | Statements    | Account Info        |   |                 |                       |               |              |
| New Cur         | rent           |               |               |               |                     |   | Eastern Michiga | n Bank / Online Banki | ng Support (8 | 10) 679-2500 |
| Net             | w Stop Payment | 8             |               |               |                     |   |                 | Enter                 | Review        | Finish       |
| Note: * Require | d Field        | Stop Daymonto | for Account:  | Domand 2572 M |                     |   |                 |                       |               |              |
|                 | Adu            | Stop Payments | *Check Date   | 08/25/2014    |                     |   |                 |                       |               |              |
|                 |                | *Cl           | neck Number   |               |                     |   |                 |                       |               |              |
|                 |                |               | Amount        |               |                     |   |                 |                       |               |              |
|                 |                |               | *Payee        |               |                     | , |                 |                       |               |              |
|                 |                |               | Remarks       |               |                     |   |                 |                       |               |              |
|                 |                |               |               | s             | Submit 💭 🛛 Cancel 💭 | ン |                 |                       |               |              |

**Step 2**: On the next screen, review the stop payment information you just entered. Click **Confirm** to continue.

A final confirmation screen will display indicating the stop payment has been placed. If the check has already cleared your account or if a stop payment already exists for the item, a message will display stating the stop could not be placed.

#### **View Existing Stop Payments**

Click **Current** to view details of stop payments you have placed.

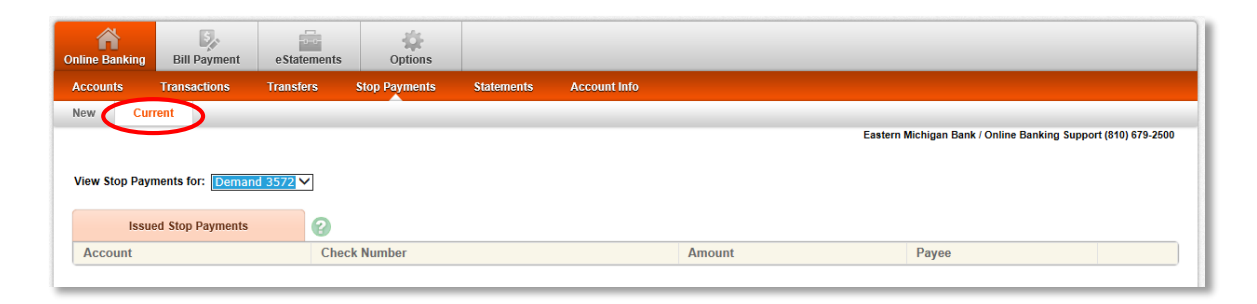

# Options

Clicking on the Options tab allows you to modify various fields of information like your email address, password and account names.

#### Personal

Make changes to login information, email address and password reset settings, and click **Submit** to save the changes.

| Online Banking                                                                    | Bill Payment                                       | e Statements              | Options                    |                                                                                                    |
|-----------------------------------------------------------------------------------|----------------------------------------------------|---------------------------|----------------------------|----------------------------------------------------------------------------------------------------|
| Personal                                                                          | Account Di                                         | isplay Alerts             | ATM/Debit Card             |                                                                                                    |
| Modif<br>Current Er<br>Address:<br>Change Er<br>Address:<br>Reenter N<br>Address: | y Personal Setting<br>nail<br>nail [<br>ew Email [ | ıs 🕜<br>myemail@email.com |                            | Eastern Michigan Bank / Online Banking Support (810) 67                                                                                                    |
| Password<br>Question:<br>Password<br>Answer:<br>Personal V                        | Reset [<br>Reset [<br>Vatermark:                   | NOTE: CI                  | ck on Watermark to change. |                                                                                                    |
| Modif                                                                             | y Login Informatio                                 | n                         |                            |                                                                                                    |
| Online Ba                                                                         | nking ID                                           | Enter New                 | embtraining                | NOTE: IDs must be between 4 and 20 characters, consist of 1 or more letters, numbers are allowed. The following special characters are allowed: $+$ % @: 1 \$ & * ~ |
| Online Pa                                                                         | nking Deceword                                     |                           |                            |                                                                                                    |

#### Modify Personal Settings:

- Change your email address.
- Password Reset Question: Allows you to create a question that, when answered correctly, will enable you to access your online banking account even if you have become locked out or have forgotten your password.
- Password Reset Answer: Enter your answer to your Password Reset Question here. Answer is case sensitive.
- Click Watermark image to select a new picture.

| Modify Login Information |                                               |             |                                                                                                    |
|--------------------------|-----------------------------------------------|-------------|----------------------------------------------------------------------------------------------------|
| Online Banking ID        | Enter New                                     | embtraining | NOTE: IDs must be between 4 and 20 characters, consist of 1 or more letters, numbers are allowed. The following special characters are allowed: +_ % @ 15 & * ~                               |
| Online Banking Password  | Enter Current<br>Enter New<br>Enter New Again |             | NOTE: Password must be between 8 and 16 characters. Alpha-Numeric-Special: Numbers, letters, special characters are required. The following special characters are allowed: + _ % @! \$ & * ~ |
|                          |                                               | S           | ubmit 📀                                                                                                    |

**Modify Login Information**: This area is where you can change your bank-issued Online Banking ID to an alias that may be easier for you to remember. This is also where you will go to change your Online Banking Password. *Any new alias or password must conform to the guidelines in the NOTE: verbiage to the right of the fields or it will not be accepted by the Online Banking system.* 

#### Account

For security reasons, account numbers are not displayed within online banking. Each account is assigned a pseudo name. Select **Account** to change account names and the order in which accounts appear. Account names must be alpha/numeric and cannot contain special characters.

| Online Banking Bill Payment                       | e Statements      | <b>D</b> ptions    |                                                               |
|---------------------------------------------------|-------------------|--------------------|---------------------------------------------------------------|
| Personal Account Display                          | y Alerts          | ATM/Debit Card     |                                                               |
|                                                   |                   |                    | Eastern Michigan Bank / Online Banking Support (810) 679-2500 |
| Deposit Accounts  Select account Deposit Accounts | type to modify ac | count settings.    |                                                               |
| Account Pseudo Names                              | New Acc           | count Pseudo Names |                                                               |
| Demand 3572                                       |                   |                    |                                                               |
|                                                   |                   |                    | Submit 🕥                                                      |

### Display

The **Display** tab inside the **Options** menu allows you to establish default settings for various pages within **Online Banking**.

| Online Banking | Bill Payment es       | tatements       | <b>Options</b>   |                                                                    |
|----------------|-----------------------|-----------------|------------------|--------------------------------------------------------------------|
| Personal       | Account Display       | Alerts          | ATM/Debit Card   |                                                                    |
|                | $\sim$                |                 |                  | Eastern Michigan Bank / Online Banking Support (810) 679-2500      |
|                |                       |                 |                  |                                                                    |
| Establ         | lish Display Defaults | 8               |                  |                                                                    |
|                | Accou                 | nts: 05 @       | €10 O 20 O 5     | 0 0100 0All                                                        |
|                | Transactio            | ons:      Since | e Last Statement | ◯ Last 7 days ◯ Last 15 days ◯ Last 30 days ◯ All ◯ Search History |
|                | Bill Pay Histo        | ory: O All H    | istory 🔿 Last 7  | days 🔿 Last 15 days 🖲 Last 30 days 🔿 Search History                |
|                | Transfer Histo        | ory: O Last     | 7 days 🖲 Last -  | 5 days O Last 30 days O Search History                             |
|                | Download Lir          | es: One         | Line 🔍 Two Lin   | es O Three Lines O All Lines                                       |
|                | Transfer Confirmati   | on: 🔍 Yes       | ○ No             |                                                                    |
|                |                       |                 |                  | Submit 💿                                                           |

- Accounts: The number of accounts that will be displayed on the Account Listing page.
- **Transactions**: The amount of initial history that will be display when viewing transactions.
- Bill Pay History: The amount of initial history that will be displayed when viewing bill pay history. (Applicable to Online Banking Bill Pay product only.)
- Transfer History: Amount of initial history that will be shown when viewing transfer history.
- Download Lines: Amount of transactional information that will be included when using the download feature.
- **Transfer Confirmation**: Determines whether a transfer review screen appears before a transfer is completed.

#### Alerts

Alerts are an excellent way to stay aware of activity on your account. Four types of alerts exist: **Event**, **Balance**, **Item** and **Personal**. Click on the text links at the right of your screen to add or edit your alerts.

| ne Banking  | Bill Payment       | e Statements        | <b>Options</b> |         |                                                          |
|-------------|--------------------|---------------------|----------------|---------|----------------------------------------------------------|
| sonal       | Account D          | isplay Alerts       | ATM/Debit Card |         |                                                          |
| erts Listin | Events             | Balance Item        | Personal       |         |                                                          |
| Curr        | rent Event Alerts  | 0                   |                |         | Eastern Michigan Bank / Online Banking Support (1999) 25 |
| When the    | following Occurs   | s:                  |                | 1       | Alert Me:                                                |
| There are   | currently no Eve   | nt Alerts set up.   |                |         |                                                          |
| Curre       | ent Balance Alerts | 2                   |                |         | Add Balance Ale                                          |
| When Bal    | lance In:          |                     | Goes:          | Amount: | Alert Me:                                                |
| There are   | currently no Bala  | ance Alerts set up. |                |         |                                                          |

When an alert message is triggered, it will display on your **Accounts Listing** page. Click on the link contained in the alert to view the details.

#### **Event Alerts**

**Event Alerts** watch for account activities. Examples include incoming ACH credits and debits, transfers failed, receiving incoming wires. **Event Alerts** remain active until deleted.

#### **Balance Alerts**

**Balance Alerts** watch for when an account goes above or below a balance which you have specified. **Balance Alerts** remain active until deleted.

#### **Item Alerts**

**Item Alerts** watch for a specific item number to clear your account. **Item Alerts** delete once the alert has been generated and viewed.

#### **Personal Alerts**

Set **Personal Alerts** to be reminded of a self-defined message on a specific date. **Personal Alerts** delete once the alert has been generated and viewed.

#### ATM/Debit Card

If you receive a new or replacement ATM or Debit Card, you can use the ATM/Debit Card menu to activate it.

| Online Banking | Bill Payment      | eStatements  | Options        |                  |                        |                                                |
|----------------|-------------------|--------------|----------------|------------------|------------------------|------------------------------------------------|
| Personal       | Account Disp      | lay Alerts   | ATM/Debit Card |                  |                        |                                                |
|                |                   |              | $\smile$       |                  | Eastern Michiga        | n Bank / Online Banking Support (810) 679-2500 |
| ATM/D          | ebit Card Options | 0            |                |                  |                        | View Range: <u>10   20   50   100   All</u>    |
| Card Number    | r                 | Cardholder N | ame            | Card Description | Current Status         | Activate                                       |
| *************  | 17                |              |                | Savings 8125     | No Card Data Available |                                                |

#### **Reset Password**

If you have locked yourself out of online banking, or simply do not remember your password, you have the ability to reset the password yourself.

Before you can utilize the **Reset Password** feature, you must establish your **Password Reset Question** and **Password Reset Answer** using the **Personal** settings menu under the **Options** tab.

Step 1: Click Reset Password on the login screen.

| Supported Browsers<br>Due to Microsoft's discontinued sup<br>Please update your web browser to<br>link above. | port of the Windows XP operating system, Online Banking will be discontinuing support of Internet Explorer 8 as of June 26, 2014.<br>either Internet Explorer 9, 10 or any of the other supported web browsers. You can find a list of supported browsers by clicking on the                                                                                                    |            |
|----------------------------------------------------------------------------------------------------|----------------------------------------------------------------------------------------------------|------------|
| Login to Online Banking                                                                                       | Image: Contract of the second second seco | <u>ome</u> |
|                                                                                                    | Please verify your personal image!<br>For Security purposes, each time you login, verify the image on the left is the image you selected as your Personal Identification Image.<br>If you have not set up your Personal Identification Image, a random image will appear. When you login, you will be prompted to select an image.                                                                                                    |            |
|                                                                                                    | Online Banking ID:<br>Online Banking Password: Reset Password                                                                                                    |            |

Step 2: Enter your Online Banking ID (or alias), E-Mail Address (the one we have on file), and E-Mail Subject\*. Click Submit.

| Password Page Self Reset | 0                                   |          |             |
|--------------------------|-------------------------------------|----------|-------------|
|                          | Please enter your Online Banking ID |          |             |
|                          | E-mail Address on file              |          |             |
|                          | E-mail Subject                      |          | What's this |
|                          | Continue 🔕                          | Cancel 💭 |             |

\*The **E-Mail Subject** field allows you to enter text of your choosing. We will then add this text to the **Password Self-Reset** email we send you so you will know that the email from us concerning your password is legitimate and was generated by your inquiry. *Any emails you receive that appear to be from us but do not contain your personal subject text and ask for sensitive information should be reported immediately. We will never ask you for private information in an email.* 

**Step 3**: An email displaying your **E-Mail Subject** verbiage will be sent to your email address on file. Click the link located in the body of the email.

**Step 4**: Enter your Online Banking ID or alias and answer the displayed question (answer is case sensitive). Click **Continue**.

Step 5: Create a new password. Click Submit.

#### **Message Center**

You can use the Message Center to send and receive secure messages to Eastern Michigan Bank. Access the Message Center at any time by clicking on the **Contact Us** link at the upper right of your Online Banking page.

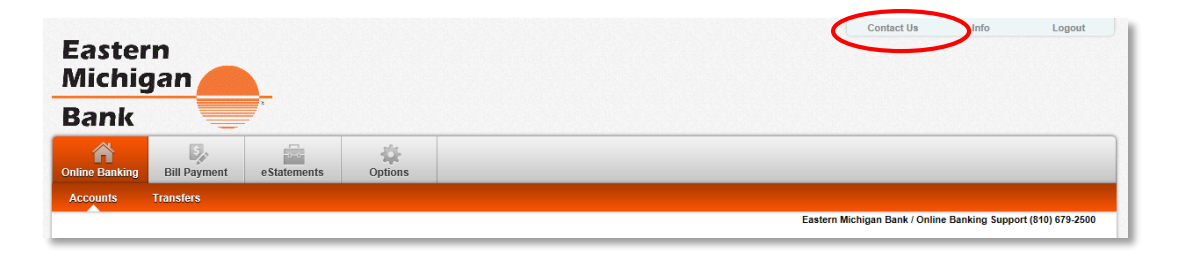

#### Sending New Message

**Step 1**: Select **New**. Fill out message information. Click **Submit** to send your message as is, **Reset** to edit your message and **Cancel** to clear the fields.

|                                                                               |                                                |                      |                       |                                |         |        |   |              | Contact Us          | Info           | Logout           |
|-------------------------------------------------------------------------------|------------------------------------------------|----------------------|-----------------------|--------------------------------|---------|--------|---|--------------|---------------------|----------------|------------------|
| Eastern                                                                       |                                                |                      |                       |                                |         |        |   |              |                     |                |                  |
| Michiga                                                                       | n 🦰                                            |                      |                       |                                |         |        |   |              |                     |                |                  |
| 3ank                                                                          |                                                | *                    |                       |                                |         |        |   |              |                     |                |                  |
| A Dillos Danking                                                              | Dovmont.                                       | oStatamenta          | (Intiana              |                                |         |        |   |              |                     |                |                  |
| Message Center                                                                | New                                            | estatements          | Options               |                                |         |        |   |              |                     |                |                  |
|                                                                               |                                                |                      |                       |                                |         |        | E | Eastern Micl | nigan Bank / Online | Banking Suppor | t (810) 679-2500 |
|                                                                               |                                                |                      |                       |                                |         |        |   |              |                     |                |                  |
| New M                                                                         | essage                                         | 0                    |                       |                                |         |        |   |              |                     |                |                  |
| Your E-mail:<br>Your Name:<br>Subject:<br>Attachments<br>Urgency:<br>Message: | myemail(<br>EMB TRAII                          | Pemail.com           | •                     |                                | ]       | ,<br>, |   |              |                     |                |                  |
| Attachment                                                                    | File Name:                                     |                      | Browse                | Upload                         |         |        |   |              |                     |                |                  |
|                                                                               | wse button t                                   | a acleat the file ve | u want to attach. Eil |                                |         |        |   |              |                     |                |                  |
| Use the Brow                                                                  | a button t                                     | o select the file yo | u want to attach. I h | size is restricted             | to 1MB. |        |   |              |                     |                |                  |
| Use the Brov<br>The following<br>.pdf .txt .htr                               | g file types are<br>n,.html                    | e allowed for uploa  | ad:                   | size is restricted             | to 1MB. |        |   |              |                     |                |                  |
| Use the Brov<br>The following<br>.pdf .txt .htr<br>*Your E-mail               | g file types ar<br>m,.html<br>I address will I | e allowed for uploa  | id:                   | size is restricted<br>a reply. | to 1MB. |        |   |              |                     |                |                  |

- From: Your Online Banking ID will appear here.
- Your E-mail: Your email address as entered in Options will display. This email address is used to send an automated message notifying you when Eastern Michigan Bank has responded to your message.

- Your Name: Enter your full name.
- **Subject**: Enter a subject for your message.
- Urgency: The level selected flags the message accordingly.
- **Message**: Type your message.
- Attachment: Allows you to browse for a file and attach it to your message. Accepted file types are PDF, Text, HTML, Word, and Excel.

#### **Receiving Messages**

An automated email will be sent informing you of a new message from Eastern Michigan Bank.

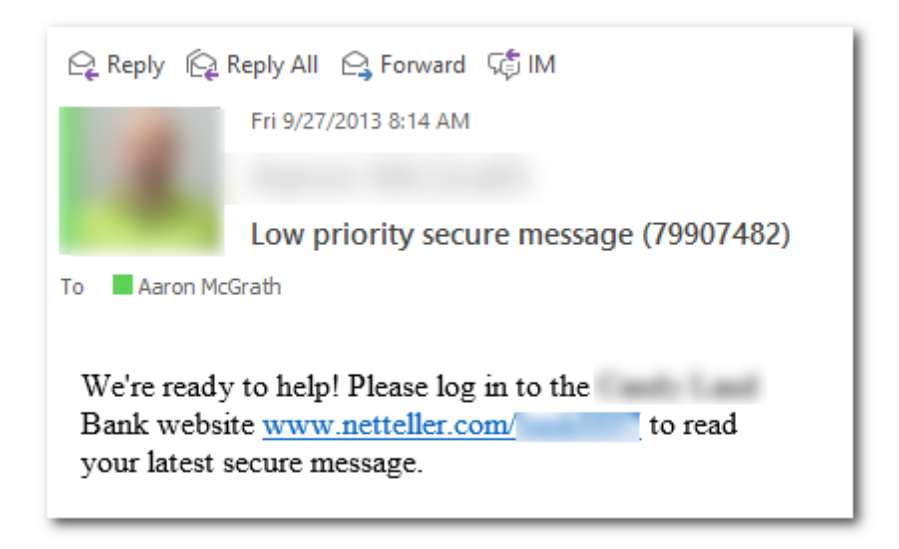

After a successful login, a red flashing icon followed by a message alert will be visible on the **Accounts Listing** page.

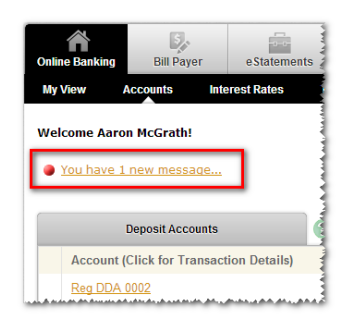

Once the message is viewed you may **View**, **Reply** or **Delete** the message. Messages stay in the inbox until deleted.

| Message In                  | box                   | 8              |              |                 |               |            |             |              |               |
|-----------------------------|-----------------------|----------------|--------------|-----------------|---------------|------------|-------------|--------------|---------------|
| NOTE: Click on a co         | lumn name to sort mes | ssages by that | column in as | scending (▽) or | descending (z | ) order.   |             |              |               |
| Received ⊽                  | Subject               |                | Urgency      | Status          | ID            | Attachment |             |              |               |
| 9/27/2013 8:08:54<br>AM CST | Debit card expiration | on             | Low          | New             | 79907482      |            | <u>View</u> | <u>Reply</u> | <u>Delete</u> |

# **Enrolling for Online Banking**

#### **Online Enrollment**

Online enrollment allows you to submit an application to Eastern Michigan Bank requesting access to Online Banking without coming into a branch.

**Step 1**: From Eastern Michigan Bank's home page at www.easternmichiganbank.com, click on the **Enroll Now** link located under the login field at the upper right of the screen.

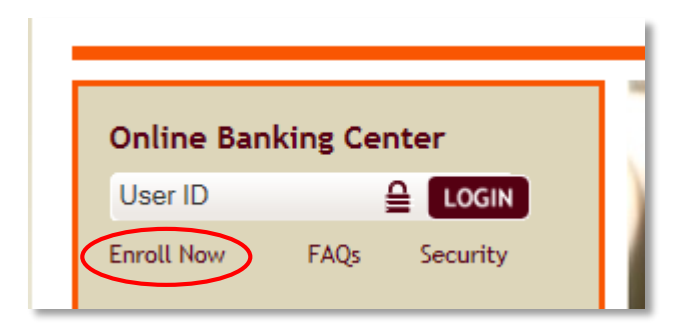

Step 2: Click on the Online Banking Enrollment Form at the bottom of the next page.

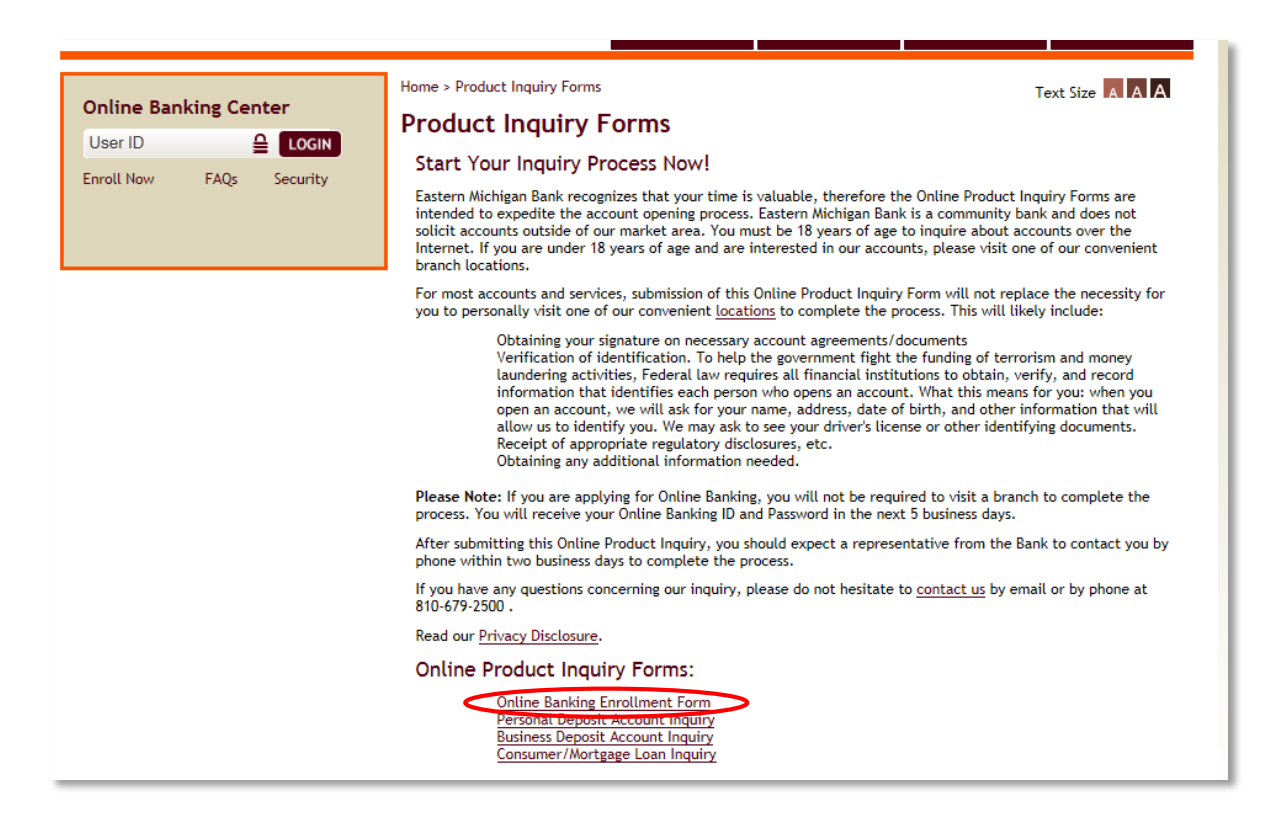

**Step 3**: Enter the requested information. Click **Submit** (bottom of page) to move forward with your application, **Print** to print a copy for your records.

| Online Banking Center                                            | ne > Product Inquiry Forms > 0 | nline Banking Enrollment Form            | Text Size A A A                                |  |  |  |  |
|------------------------------------------------------------------|--------------------------------|------------------------------------------|------------------------------------------------|--|--|--|--|
| User ID 🔒 LOGIN                                                  | Applicant Information          |                                          |                                                |  |  |  |  |
| Enroll Now FAQs Security                                         | Are you a current Eastern Mic  | <ul><li>Yes</li><li>No</li></ul>         |                                                |  |  |  |  |
|                                                                  | Personal or Business           |                                          | <ul> <li>Personal</li> <li>Business</li> </ul> |  |  |  |  |
|                                                                  | Online Banking and/or Bill Pa  | Online Banking<br>Bill Pay<br>08-25-2014 |                                                |  |  |  |  |
|                                                                  | Date:                          |                                          |                                                |  |  |  |  |
|                                                                  | First Name:*                   |                                          |                                                |  |  |  |  |
|                                                                  | Middle Initial:                |                                          |                                                |  |  |  |  |
|                                                                  | Last Name:*                    |                                          |                                                |  |  |  |  |
| Preferred Branch Location: *<br>Click here for list of locations |                                | Select Location                          | V                                              |  |  |  |  |
| How would you prefer to be contacted? *                          |                                | Phone                                    |                                                |  |  |  |  |
|                                                                  |                                | 🔘 E-Mail                                 |                                                |  |  |  |  |
|                                                                  |                                | 🔿 Mail                                   |                                                |  |  |  |  |
| When is the best time to arrange an appointment?*                |                                | Morning                                  |                                                |  |  |  |  |
|                                                                  |                                | O Lunchtime                              |                                                |  |  |  |  |
|                                                                  |                                | <ul> <li>Afternoon</li> </ul>            |                                                |  |  |  |  |
|                                                                  |                                |                                          |                                                |  |  |  |  |
|                                                                  | SUBMIT                         | PRINT                                    |                                                |  |  |  |  |

You should receive a confirmation screen like so:

| Online Banking Center<br>User ID CLOGIN<br>FAQs StatementRewards<br>Security Enroll Now | Home > Contact Us > Thank You<br><b>Thank You</b><br>Thank you, your form has been submitted. | Text Size A A A |
|-----------------------------------------------------------------------------------------|-----------------------------------------------------------------------------------------------|-----------------|
|-----------------------------------------------------------------------------------------|-----------------------------------------------------------------------------------------------|-----------------|

**Step 4:** Our Online Banking department will receive your information electronically, process your request and then send you your login information. *IMPORTANT: Login information for online enrollees is sent by U.S. Mail for address verification purposes. Please allow 5-7 days for receipt. Enrollment at a branch shortens the process. Typical turn around for branch enrollment is 24 hours.*